【別添資料2】市民向け利用説明書

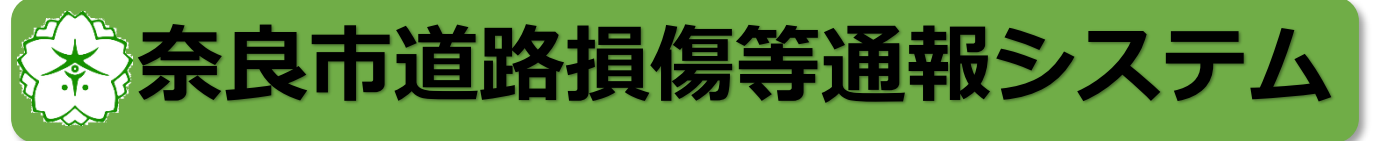

「奈良市道路損傷等通報システム」は、道路の穴ぼこや街路灯 の不点灯があった場合に、スマートフォンにより写真と場所を 投稿することで、スピーディな対応を可能とするシステムです。

①道路の穴ぼこや、街路灯の不点灯をスマートフォンで通報!

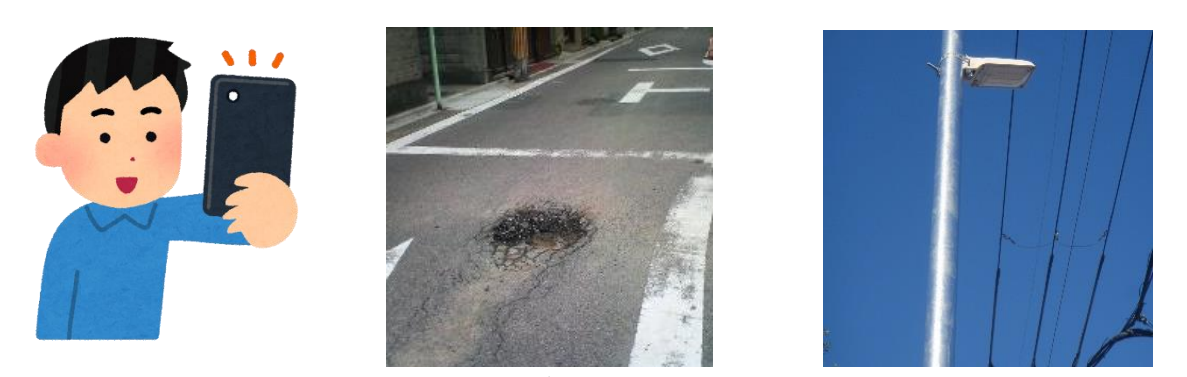

穴ぼこ

不点灯

②市が投稿を確認し、システムサイトで公開承認します!

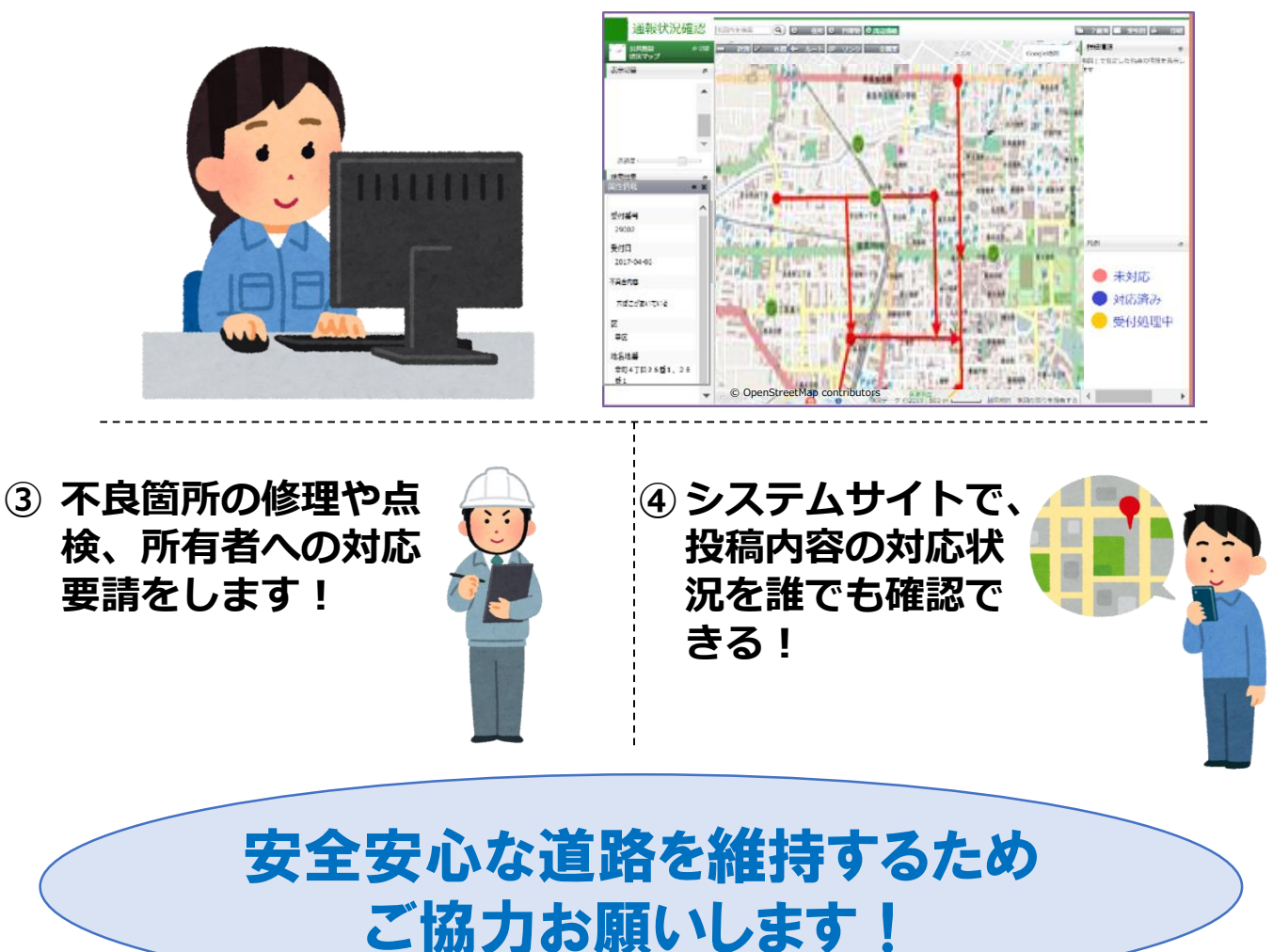

## ご利用方法

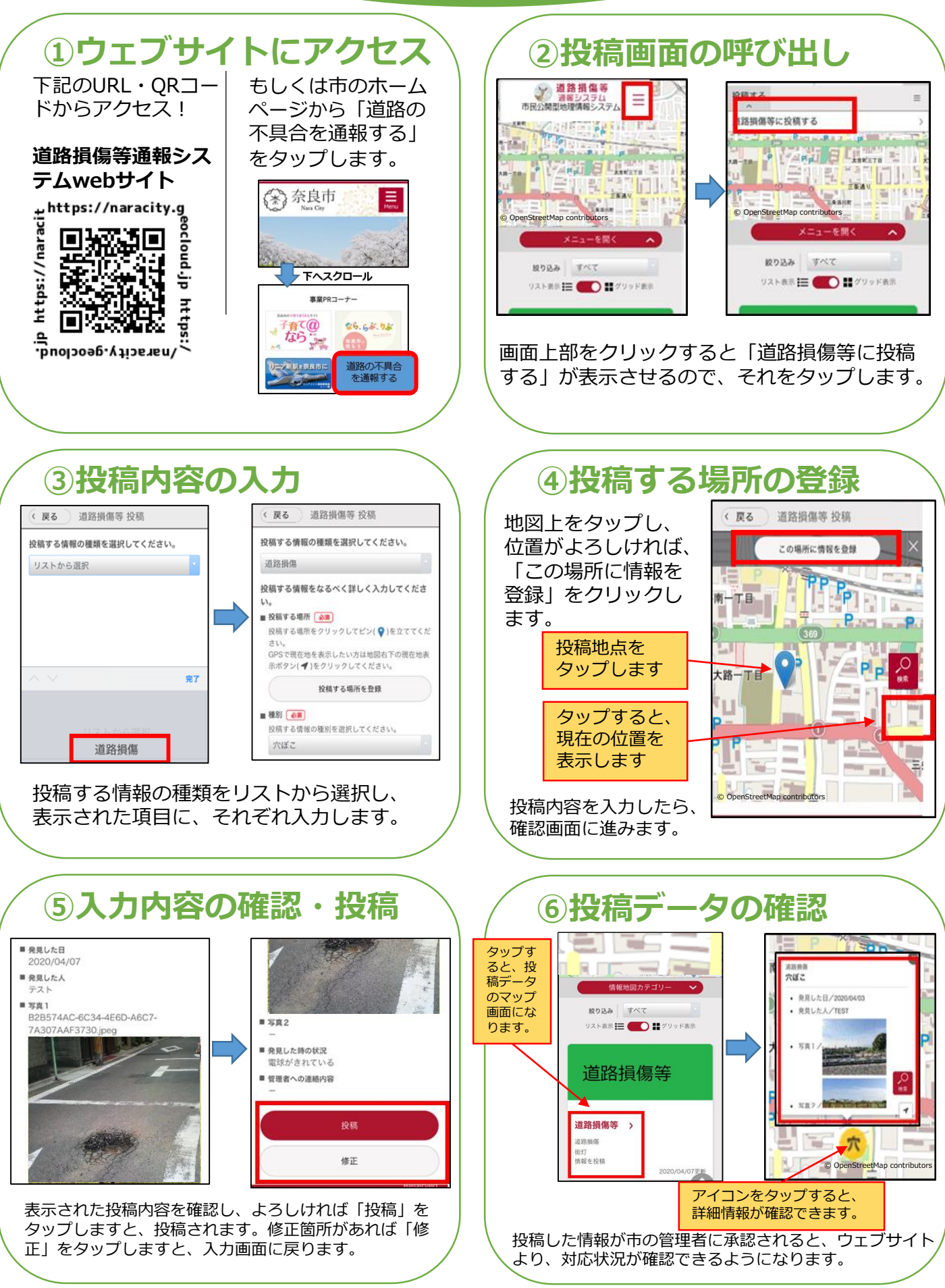

※画面は開発中のものを使用しており、実際のご利用画面と異なる場合があります。